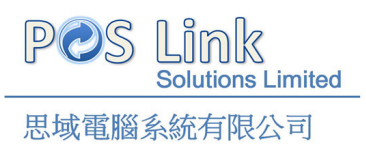

## 打破平野, 沒好的定律

安裝系統後在桌面有兩個 icon Backend 係後台(購貨單,資料輸入等等.) FrontDesk 係前台(可供落單)

登入使用者:a

登入密碼: a

- 1. 首先設立類別 1.檔案 >6.基本檔, 設定類別. (類別是供你知道產品的類別), 例如汽水類, 洗頭水類等等.
- 2. 設立供應商 1.檔案 >2.供應商, 輸入供應商號碼, 輸入類別,類別就是剛才設 立的那個. 是給你知道那個供應商供應什麼的.
- 3. 設置貨品資料 1.檔案 > 3.貨品資料

此系統有鍵盤版及觸控版本.

如鍵盤版請到 2.零售>收款作業.

如使用觸控版請到 1.檔案 > 7.前台貨品排列設定 > 裡的產品資料 選擇"F2" 再按新增 >加入項目. 再按 F6.

設置完成. 可以在 FrontDesk 落單試用 (密碼為:a) 如有問題可隨時聯絡本公司及預約上門示範.

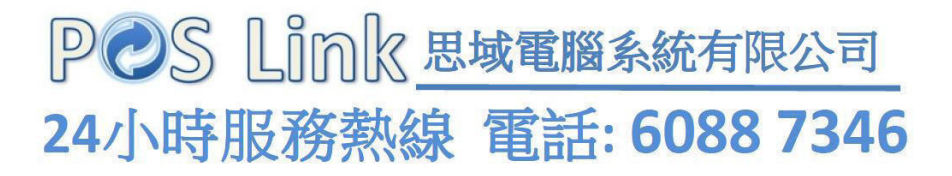